## **ErP Product Information**

| Product name: | 5G CPE 5 |
|---------------|----------|
| Model:        | H155-381 |

We, ZOWEE TECHNOLOGY (HEYUAN) CO., LTD. Declare under our sole responsibility that the above referenced product complies with the Directive 2009/125/EC, and its implementation regulation (EC) No 1275/2008 and (EU) No 801/2013. The external power supply complies with the implementation regulation (EU) 2019/1782.

AS of 1 January 2015, the following information for network equipment shall be visibly displayed on the manufacturers' freely accessible websites:

a) For each standby and/or off mode and the condition providing networked standby into which the equipment is switched by the power management function or similar function:

-the power consumption data in Watt rounded to the first decimal place,

-the period of time after which the power management function, or a similar function, switches the equipment automatically into standby and/or off mode and/or the condition providing networked standby;

1 the power consumption of another condition:

| Mode              | power consumption (W) |
|-------------------|-----------------------|
| Another Condition | 0.5                   |

| Type of Network Port | Power Consumption of Networked Standby (W) | Time(min) |
|----------------------|--------------------------------------------|-----------|
| LAN                  | 8.0                                        | 20        |
| WAN                  | 8.0                                        | 20        |
| 2.4G Wi-Fi           | 8.0                                        | 20        |
| 5G Wi-Fi             | 8.0                                        | 20        |
| LTE                  | 8.0                                        | 20        |
| 5G NR                | 8.0                                        | 20        |

2 Networked standby

AS of 1 January 2015, the following information for network equipment shall be visibly displayed on the manufacturers' freely accessible websites and user manual:

b) The power consumption of product in networked standby if all wired network ports are connected and all wireless network ports are activated: 8.4 W.

c) Guidance on how to activate and deactivate wireless network ports.

| Type of wireless network ports | Guidance |
|--------------------------------|----------|
|--------------------------------|----------|

|            | 1. Connect your computer to the router's WiFi network                                                                                                    |
|------------|----------------------------------------------------------------------------------------------------|
|            | (or connect the computer to the router's LAN port using                                                                                                    |
| 2.4G Wi-Fi | an Ethernet cable). Open your Internet browser. Enter                                                                                                    |
|            | 192.168.8.1 in your browser address bar and log in to                                                                                                    |
|            | your router's web-based management page.                                                                                                    |
|            | 2. Choose Wi-Fi Settings > Wi-Fi Basic Settings. Click the                                                                                                    |
|            | 2.4 GHz Wi-Fi, and choose to enable or disable the 2.4                                                                                                    |
|            | GHz Wi-Fi.                                                                                                    |
|            |                                                                                                    |
|            | 1. Connect your computer to the router's WiFi network                                                                                                    |
|            | <ol> <li>Connect your computer to the router's WiFi network</li> <li>(or connect the computer to the router's LAN port using</li> </ol>                                                                                                    |
|            | 1. Connect your computer to the router's WiFi network<br>(or connect the computer to the router's LAN port using<br>an Ethernet cable). Open your Internet browser. Enter                                                                                                    |
| 5G Wilfi   | 1. Connect your computer to the router's WiFi network<br>(or connect the computer to the router's LAN port using<br>an Ethernet cable). Open your Internet browser. Enter<br>192.168.8.1 in your browser address bar and log in to                                                                                                    |
| 5G Wi-Fi   | 1. Connect your computer to the router's WiFi network<br>(or connect the computer to the router's LAN port using<br>an Ethernet cable). Open your Internet browser. Enter<br>192.168.8.1 in your browser address bar and log in to<br>your router's web-based management page.                                                                                                    |
| 5G Wi-Fi   | <ol> <li>Connect your computer to the router's WiFi network<br/>(or connect the computer to the router's LAN port using<br/>an Ethernet cable). Open your Internet browser. Enter<br/>192.168.8.1 in your browser address bar and log in to<br/>your router's web-based management page.</li> <li>Choose Wi-Fi Settings &gt; Wi-Fi Basic Settings. Click the</li> </ol>                                                             |
| 5G Wi-Fi   | <ol> <li>Connect your computer to the router's WiFi network<br/>(or connect the computer to the router's LAN port using<br/>an Ethernet cable). Open your Internet browser. Enter<br/>192.168.8.1 in your browser address bar and log in to<br/>your router's web-based management page.</li> <li>Choose Wi-Fi Settings &gt; Wi-Fi Basic Settings. Click the<br/>5 GHz Wi-Fi , and choose to enable or disable the 5 GHz</li> </ol> |